## インストールでエラーが表示される場合

「②統合インストーラ Ver.1.3.0 バージョンアップ手順書」の3 ページ目(手順9.)を行ったあと、 「インストール要件 Microsoft EdgeWebView2 Runtime のファイルが見つかりませんでした。」 もしくは「インストール要件 Microsoft Visual C++ 2015 Redistributable Package (x86)の ファイルが見つかりませんでした。」と表示された場合の回避手順を説明します。

※ Windows10・Microsoft Edgeの操作画面を例に説明します。

 「インストール要件 Microsoft EdgeWebView2 Runtime のファイルが見つかりませんでした。」 もしくは「インストール要件 Microsoft Visual C++ 2015 Redistributable Package (x86)の ファイルが見つかりませんでした。」と表示された場合、「OK」をクリックします。 ※「すべてのインストール処理が完了しました」と表示された場合は、「OK」をクリックします。

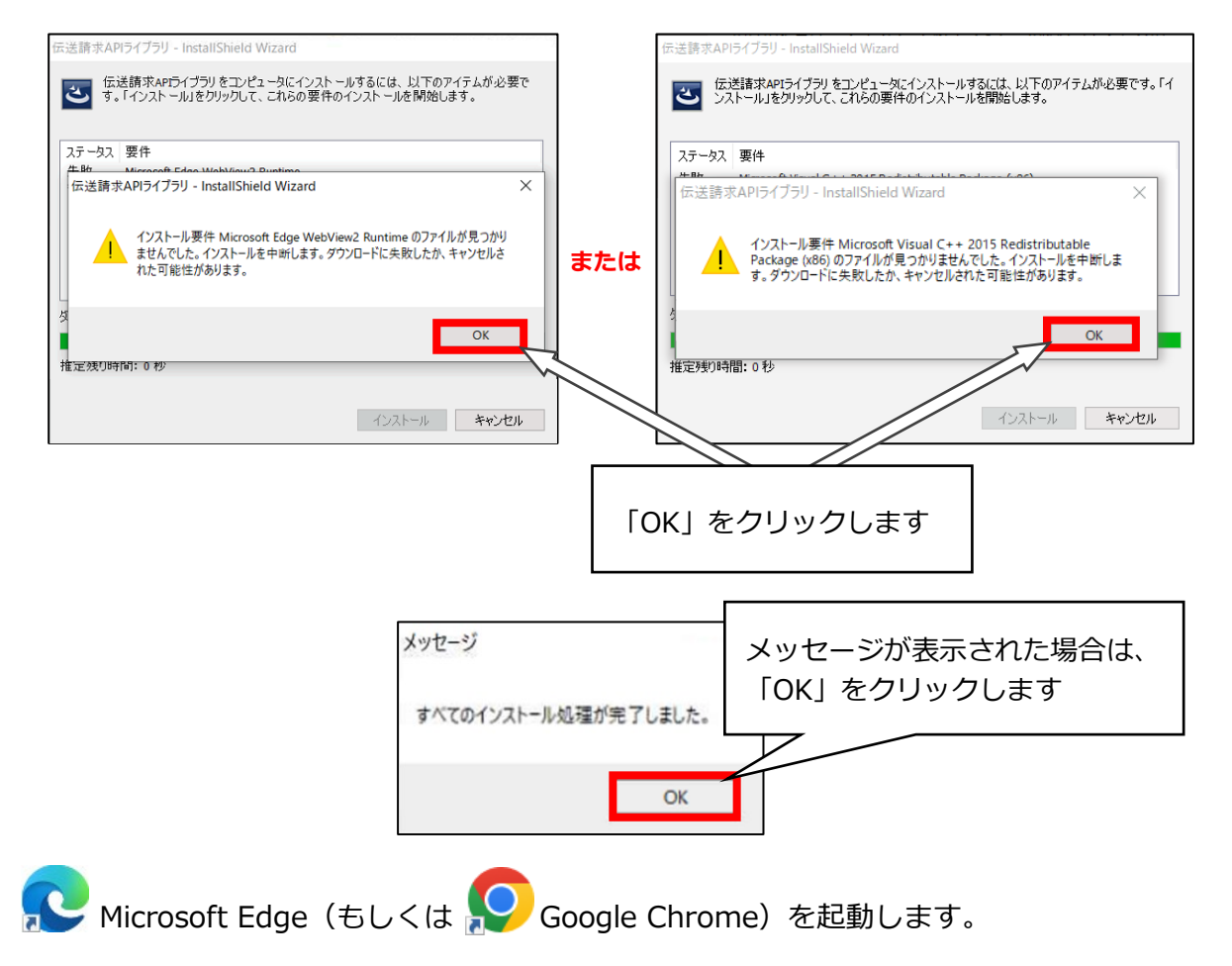

検索サイトで「電子請求受付システム」で検索し、「電子請求受付システム」のリンクを クリックします。

(もしくは、アドレスバーに[http://www.e-seikyuu.jp]と入力します。)

2.

 「電子請求受付システム総合窓口」画面が表示されますので、「介護保険の請求はこちら」を クリックします。
 ※代理人請求(HD)の場合も、「介護保険の請求はこちら」をクリックしてください。

4. 上部の「FAQ」をクリックします。

| 介護保険   | はじめての方 | お知らせ | 動作環境 | FAQ | リンク          | <b>レ</b> ダイン |  |
|--------|--------|------|------|-----|--------------|--------------|--|
| お知らせ一覧 |        |      |      |     | ▶時刻 15:57:23 |              |  |
| お知らせ一覧 |        |      |      |     |              |              |  |
|        |        |      |      |     | 20090        |              |  |

「FAQ」が表示されますので、<u>最下部までスクロール</u>し、
 「A13」欄の「添付資料(電子請求受付システム\_統合インストーラ\_エラー対処方法)」の
 リンクをクリックします。

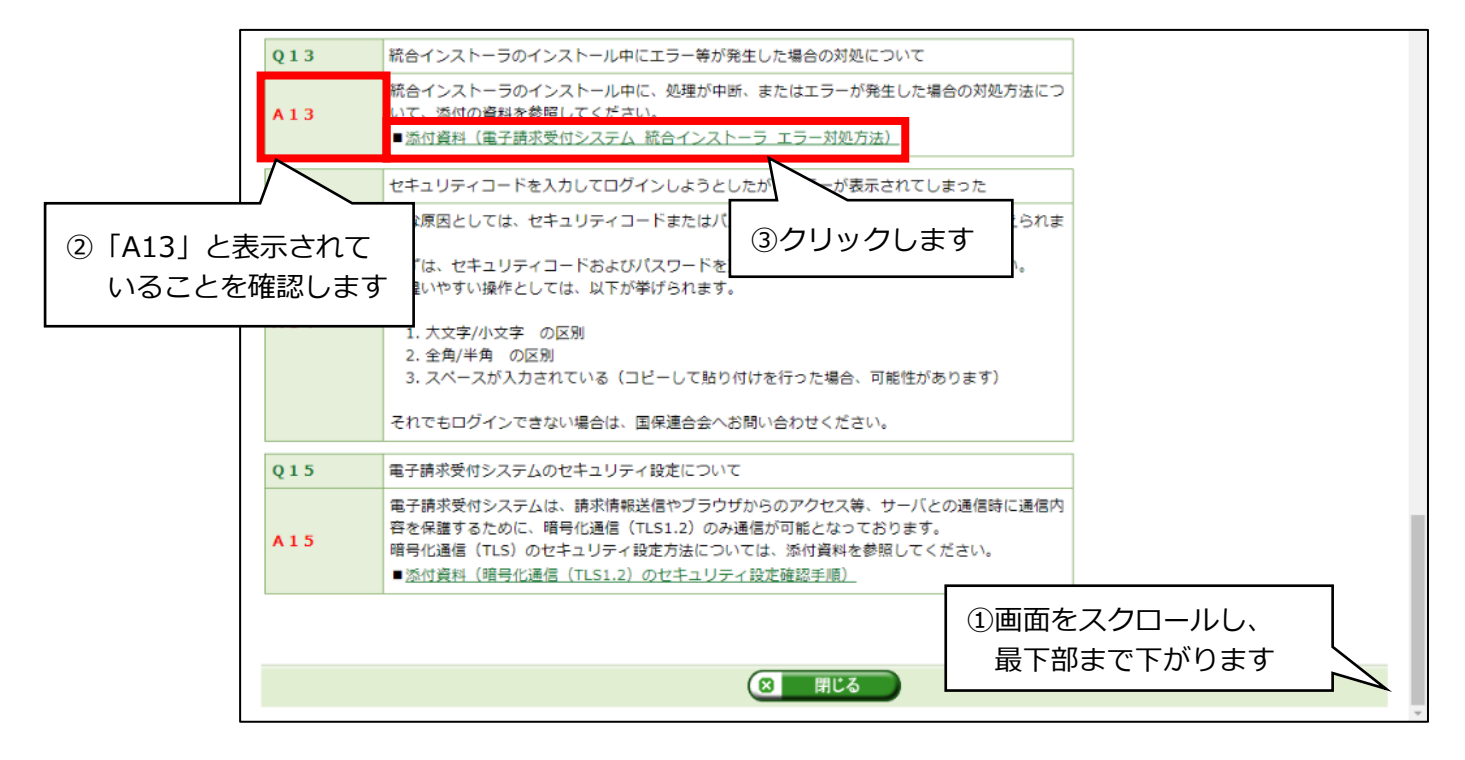

- 6. 資料が表示されますので、資料の2ページ目(個別にインストールを行うソフトウエアについて) を開きます。
  - ※ 資料が表示されない場合は、アドレスバーに
    - [https://go.microsoft.com/fwlink/p/?LinkId=2124703]と入力し、手順 8.に進みます。

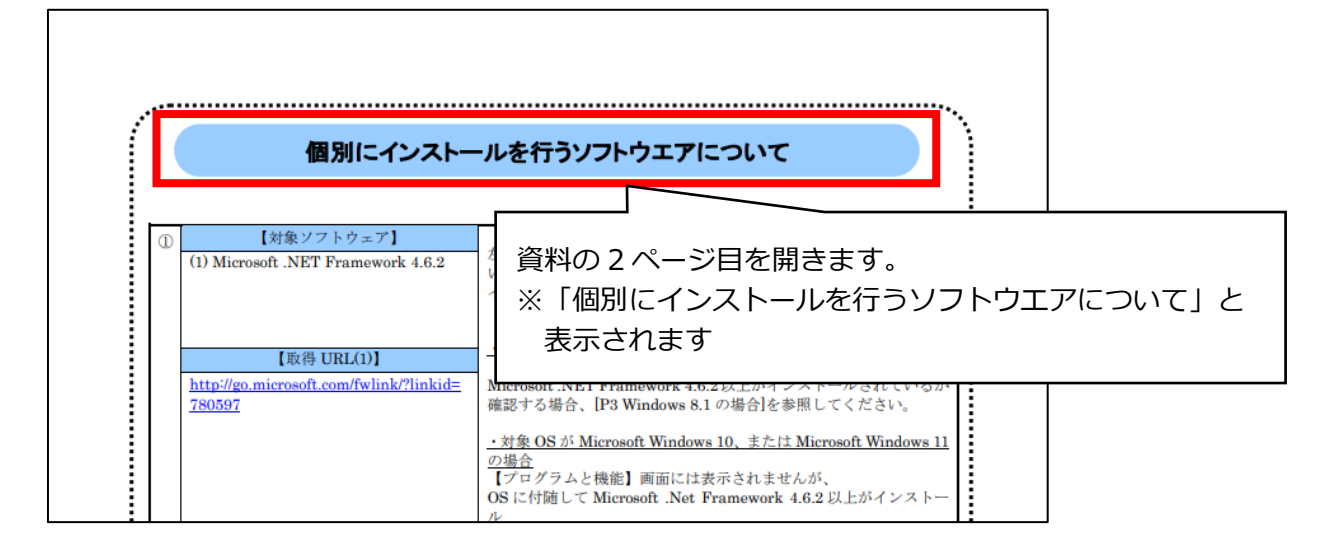

7. 「③」の【取得 URL(2)】の URL(https://go.microsoft.com/fwlink/p/?LinkId=2124703)を クリックします。

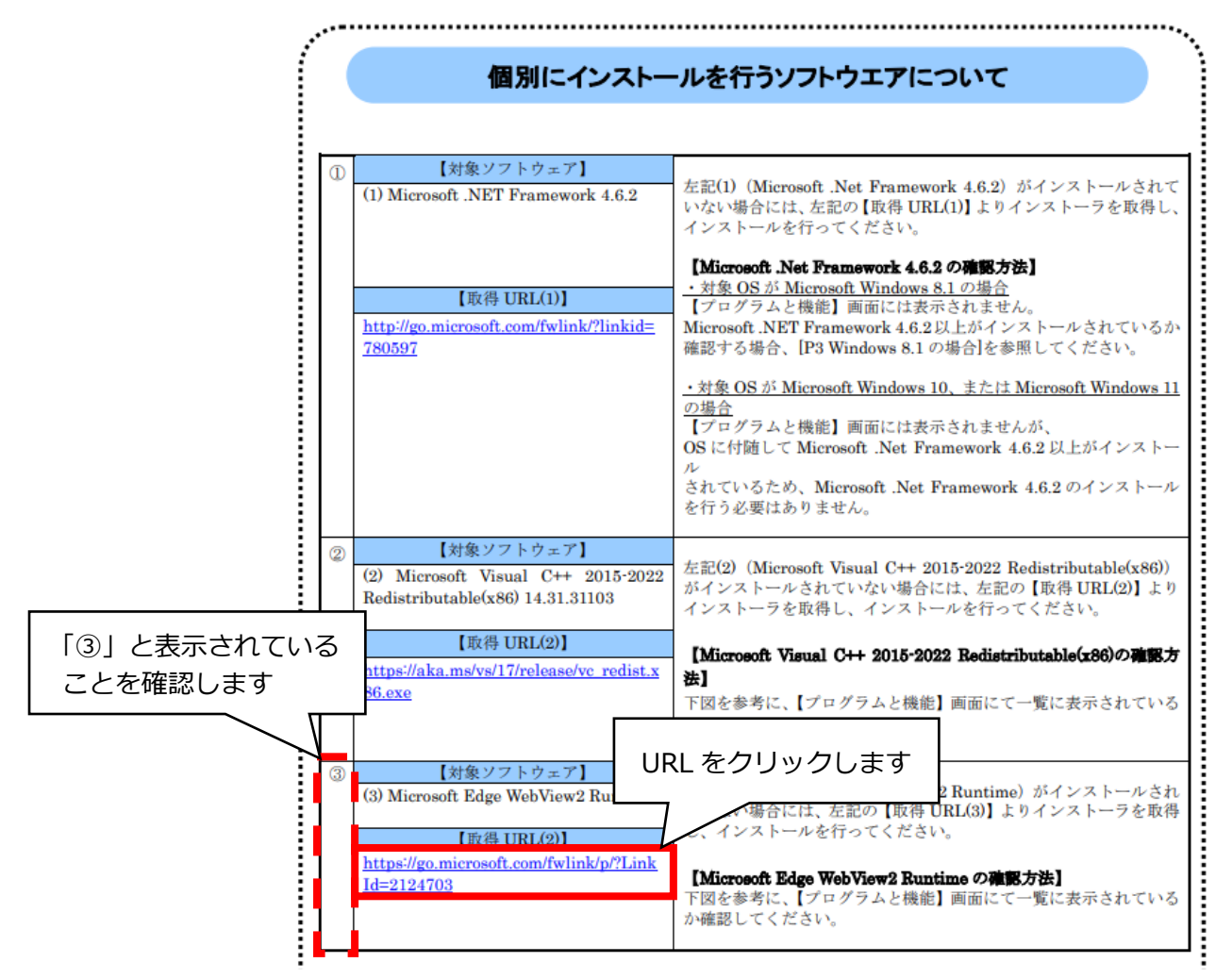

8. 右上に「MicrosoftEdgeWebview2Setup.exe」と表示されていることを確認し、 「ファイルを開く」をクリックします。

|       |                                        |            |     |   | _                     | ð     | ×     |
|-------|----------------------------------------|------------|-----|---|-----------------------|-------|-------|
|       |                                        | ζ <b>ο</b> | ₹_= | Ē | $\overline{\uparrow}$ |       |       |
| 刻 🗅 1 | ダウンロード                                 |            |     |   | $\Rightarrow$         | その他のお | う気に入り |
| ∀ 手描き | MicrosoftEdgeWebview2Setup.exe ファイルを開く |            |     | 2 | \$                    |       |       |
|       |                                        | クリックし      | ます  |   |                       |       |       |

インストール画面が表示されます。
 自動で画面が切り替わり、インストールが完了すると自動で画面が消えます。

|                | - ×                                               |
|----------------|---------------------------------------------------|
|                | Microsoft Edge Webview2 Runtime をダウンロードして<br>います  |
|                | Microsoft Edge Webview2 Runtime をダウンロードしてい<br>ます… |
|                | 自動で画面が切り替わります                                     |
|                | Microsoft Edge Webview2 Runtime をインストールして<br>います  |
|                |                                                   |
|                | Microsoft Edge Webview2 Runtime をインストールしてい<br>ます  |
| <br> <br> <br> | インストールが完了すると 画面が消えます                              |
| <br> <br>      |                                                   |
|                |                                                   |
|                |                                                   |

 10. 資料の2ページ目(個別にインストールを行うソフトウエアについて)をもう一度開きます。
 (※ 資料が表示されない場合は、アドレスバーに [https://aka.ms/vs/17/release/vc\_redist.x86.exe]と入力し、手順11.に進みます。

「②」の【取得 URL(2)】の URL(https://aka.ms/vs/17/release/vc\_redist.x86.exe)を クリックします。

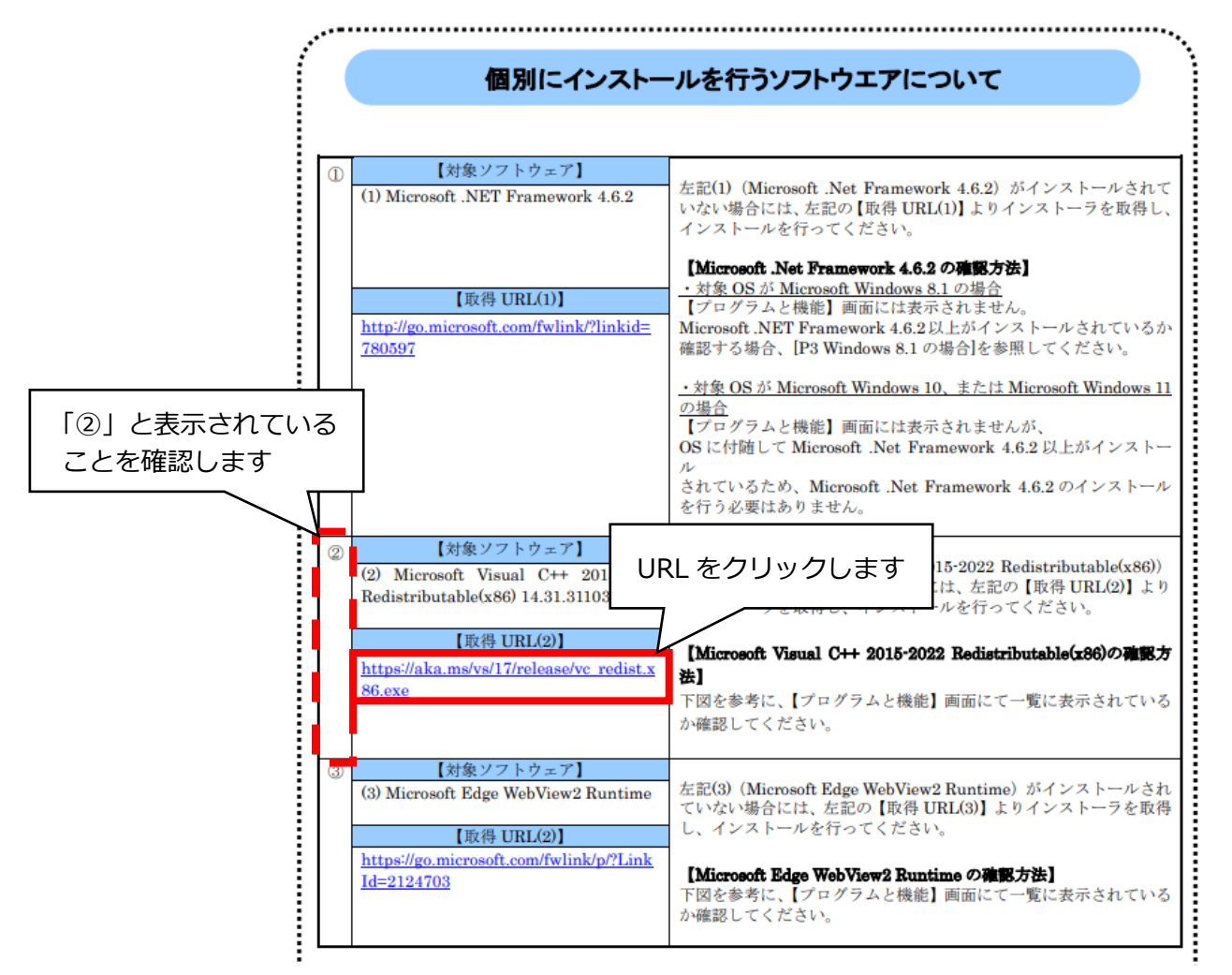

11. 右上に「VC\_redist.x86.exe」と表示されていることを確認し、「ファイルを開く」を クリックします。

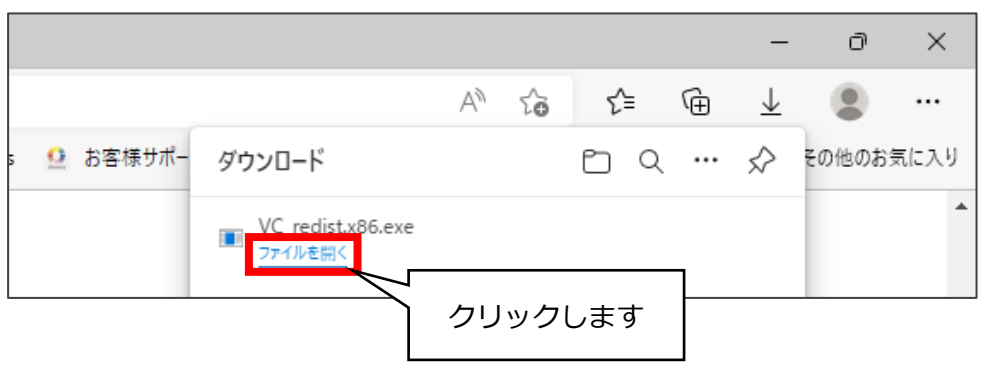

12. インストール画面が表示されます。

「ライセンス条項および使用条件に同意する」のチェックボックスをクリックして チェックを入れ、「インストール」をクリックします。

|                                            | $ \frac{1}{2} Microsoft Visual C++ 2015-2022 Redistributable (x86) - 14   × Microsoft Visual C++ 2015-2022 Redistributable (x86) - 14.32.31332 $   |
|--------------------------------------------|----------------------------------------------------------------------------------------------------|
| <ol> <li>① クリックして<br/>チェックを入れます</li> </ol> | マイクロソフト ソフトウェア ライセンス条項 ^<br>MICROSOFT VISUAL C++ 2015 - 2022 ランタイム                                                                                 |
|                                            | 本ライセンス条項は、Microsoft Corporation(またはお客種の所在地にルじた<br>関連会社)とお客様との契約を構成します。本ライセンス条項は、上記のソフト<br>ション・ション・ション・ション・ション・ション・ション・<br>□ ライセンス条項および使用条件に同意する(A) |
|                                            | インストール(I) 閉じる(C)                                                                                                    |

13. インストール処理が自動で進みます。

| Wicrosoft Visual C++ 2015-2022 Redistributable (x86) - 14   | ×                |
|-------------------------------------------------------------|------------------|
| Microsoft Visual C++ 2015-2                                 | 022              |
| Redistributable (x86) - 14.32.3                             | 31332            |
| セットアップの進行状況                                                 |                  |
| 処理中: 初期化しています                                               |                  |
|                                                             |                  |
|                                                             |                  |
|                                                             |                  |
|                                                             | キャンセル(C)         |
| Ţ                                                           |                  |
| ₩ Microsoft Visual C++ 2015-2022 Redistributable (x86) - 14 | インストール処理が自動で進みます |
| ▲ Microsoft Visual C++ 2015 2                               | 022              |
| Podistributable (v86) 14.32                                 | 31332            |
|                                                             | 51552            |
| セットノッノの進行状況                                                 |                  |
| 処理中: Microsoft Visual C++ 2022 X86 Minimum Runtime - 14.3.  | 2.31332          |
|                                                             |                  |
|                                                             |                  |
|                                                             | + -> +=== (0)    |
|                                                             | キャノセル()          |

14. 「セットアップ完了」と表示されますので、「再起動」をクリックします。

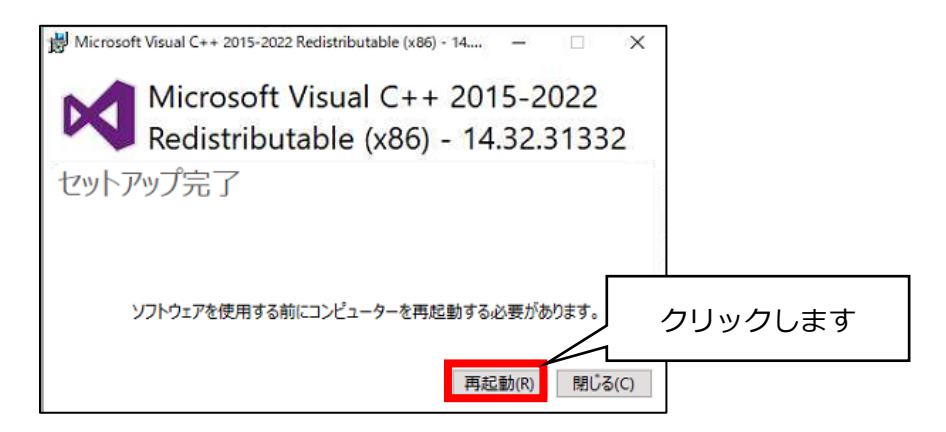

- 15. PC の再起動が完了しましたら 「②統合インストーラ Ver.1.3.0 バージョンアップ手順書」の 1ページ目(手順1.)をご覧いただき、もう一度統合インストーラのバージョンアップ作業を 行ってください。
  - ※ 本手順書の通りに操作してもうまくインストールができない場合は、 サポートセンターまでお問い合わせください。

手順は以上です。

## <お問い合わせ>

ご不明な点等がございましたら、サポートセンターまでお問い合わせください。
 TEL 0120-036-653
 弊社ホームページでも、お問い合わせを受付しております。
 システムより「カスタマサポート」をクリック、またはQRコードをスキャン

## 販売元:株式会社コンダクト

## 製造元:公益社団法人国民健康保険中央会

※『Flowers NEXT』をすべてご解約された場合は、「介護伝送通信ソフト」の サポートはお受けできかねますので、ご了承のほどお願いいたします。